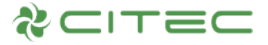

# Standard program for µPC3 chilled water unit

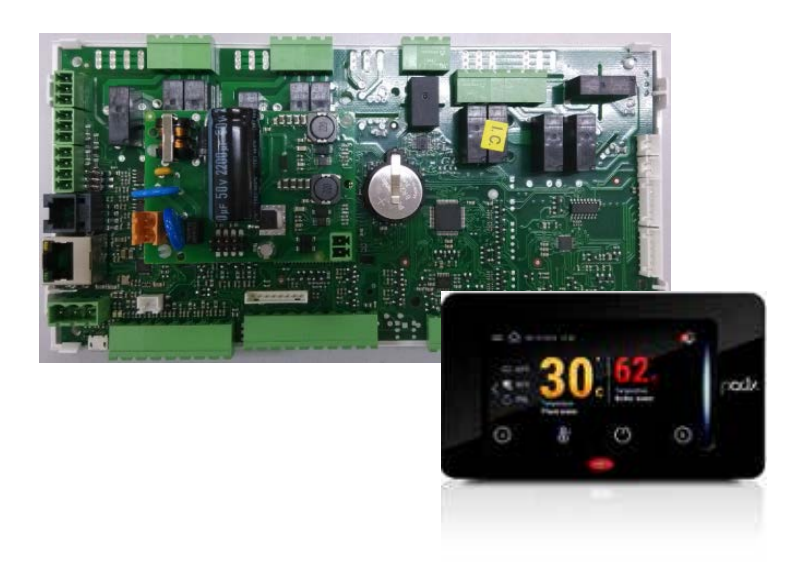

# **Computer Room Air Conditioning – Chilled Water Unit**

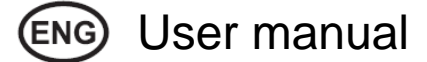

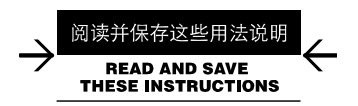

Integrated Control Solutions & Energy Savings

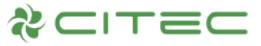

#### DISCLAIMER

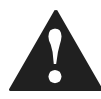

CITEC bases the development of its products on decades of experience in HVAC, on the continuous investments in technological innovations to products, procedures and strict quality processes with in-circuit and functional testing on 100% of its products, and on the most innovative production technology available on the market. CITEC and its subsidiaries nonetheless cannot guarantee that all the aspects of the product and the software included with the product respond to the requirements of the final application, despite the product being developed according to state-of-the-art techniques.

The customer (manufacturer, developer or installer of the final equipment) accepts all liability and risk relating to the configuration of the product in order to reach the expected results in relation to the specific final installation and/or equipment.

CITEC may, based on specific agreements, acts as a consultant for the positive commissioning of the final unit/application, however in no case does it accept liability for the correct operation of the final equipment/system.

CITEC product is a state-of-the-art product, whose operation is specified in the technical documentation supplied with the product or can be downloaded, even prior to purchase, from the website www.citecinternational.com.

Each CITEC product, in relation to its advanced level of technology, requires setup/configuration/programming/ commissioning to be able to operate in the best possible way for the specific application. The failure to complete such operations, which are required/indicated in the user manual, may cause the final product to malfunction; CITEC accepts no liability in such cases.

Only qualified personnel may install or carry out technical service on the product.

The customer must only use the product in the manner described in the documentation relating to the product.

In addition to observing any further warnings described in this manual, the following warnings must be heeded for all CITEC products:

- Prevent the electronic circuits from getting wet. Rain, humidity and all types of liquids or condensate contain corrosive minerals that may damage the electronic circuits. In any case, the product should be used or stored in environments that comply with the temperature and humidity limits specified in the manual.
- Do not install the device in particularly hot environments. Too high temperatures may reduce the life of electronic devices, damage them and deform or melt the plastic parts. In any case, the product should be used or stored in environments that comply with the temperature and humidity limits specified in the manual.
- Do not attempt to open the device in any way other than described in the manual.
- Do not drop, hit or shake the device, as the internal circuits and mechanisms may be irreparably damaged.
- Do not use corrosive chemicals, solvents or aggressive detergents to clean the device.
- Do not use the product for applications other than those specified in the technical manual.

All of the above suggestions likewise apply to the controllers, serial boards, programming keys or any other accessory in the CITEC product portfolio.

CITEC adopts a policy of continual development. Consequently, CITEC reserves the right to make changes and improvements to any product described in this document without prior warning.

The technical specifications shown in the manual may be changed without prior warning.

The liability of CITEC in relation to its products is specified in the CITEC general contract conditions, available on the website www.citecinternational.com and/or by specific agreements with customers; specifically, to the extent where allowed by applicable legislation, in no case will CITEC, its employees or subsidiaries be liable for any lost earnings or sales, losses of data and information, costs of replacement goods or services, damage to things or people, downtime or any direct, indirect, incidental, actual, punitive, exemplary, special or consequential damage of any kind whatsoever, whether contractual, extra-contractual or due to negligence, or any other liabilities deriving from the installation, use or impossibility to use the product, even if CITEC or its subsidiaries are warned of the possibility of such damage.

#### DISPOSAL

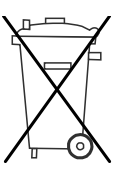

INFORMATION FOR USERS ON THE CORRECT HANDLING OF WASTE ELECTRICAL AND ELECTRONIC EQUIPMENT (WEEE)

In reference to European Union directive 2002/96/EC issued on 27 January 2003 and related national legislation, please note that:

- 1. WEEE cannot be disposed of as municipal waste and such waste must be collected and disposed of separately.
- The public or private waste collection systems defined by local legislation must be used. In addition, the equipment can be returned to the distributor at the end of its working life when buying new equipment.
- 3. The equipment may contain hazardous substances: the improper use or incorrect disposal of such may have negative effects on human health and on the environment.
- 4. The symbol (crossed-out wheeled bin) shown on the product or on the packaging and on the instruction sheet indicates that the equipment has been introduced onto the market after 13 August 2005 and that it must be disposed of separately.
- 5. In the event of illegal disposal of electrical and electronic waste, the penalties are specified by local waste disposal legislation.

Icon types and explanation

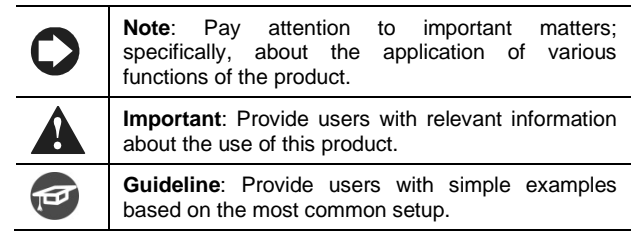

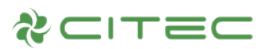

#### Content

| <u>1.</u>  | INTRODUCTION                                                   | 4      |
|------------|----------------------------------------------------------------|--------|
| 1.1<br>1.2 | Functional Overview<br>Network Architecture                    | 4<br>5 |
| <u>2.</u>  | I/O CONFIGURATION                                              | 6      |
| 2.1        | $\mu$ PC3 – I/O Configuration (Return air humidity probe 0-5V) | 6      |
| R          |                                                                | 7      |
| <u>J.</u>  |                                                                | /      |
| 3.1        | MAIN SCREEN                                                    | 7      |
| 3.2        | UNIT ON/OFF                                                    | 7      |
| 3.3        | I/O INFORMATION                                                | 8      |
| 3.4        | Setpoints                                                      | 8      |
| 3.5        | DEVICES INFORMATION                                            | 9      |
| 3.6        | TREND GRAPHS                                                   | 10     |
| 3.7        | Active & history alarms                                        | 10     |
| 3.8        | NETWORK ROTATION                                               | 11     |
| 3.9        | PGD1 SWITCHING                                                 | 11     |
| <u>4.</u>  | PGD1 USER INTERFACE                                            | 12     |
| 41         | TERMINAL GRAPHIC                                               | 12     |
| 4.2        | DISPLAY SCREEN                                                 | 12     |
| 5          | PGD1 MENU DESCRIPTION                                          | 13     |
| <u>.</u>   |                                                                |        |
| <u>6.</u>  | FUNCTIONS                                                      | 14     |
| 6.1        | UNIT ON/OFF                                                    | 14     |
| 6.2        | TEMPERATURE AND HUMIDITY SETPOINTS                             | 14     |
| 6.3        | TEMPERATURE REGULATION                                         | 15     |
| 6.4        | LOW SUPPLY AIR OR RETURN AIR TEMPERATURE PREVENTION            | 15     |
| 6.5        | HUMIDIFICATION REGULATION                                      | 16     |
| 6.6        | DEHUMIDIFICATION REGULATION                                    | 16     |
| 6.7        | REHEATING REGULATION                                           | 17     |
| 6.8        | SUPPLY FAN REGULATION                                          | 17     |
| 6.9        | NETWORK ROTATION                                               | 18     |
| 6.10       | 0 PROBE CONFIGURATION                                          | 19     |
| 6.1        | 1 RESTORE DEFAULT PARAMETER VALUES                             | 19     |
| <u>7.</u>  | ALARM                                                          | 20     |
| 71         | VIEW AND DESET ACTIVE ALADM                                    | 20     |
| 7.1        |                                                                | 20     |
| 1.2        | ALARM LOG                                                      | 20     |
| <u>8.</u>  | MASTER SUPERVISORY                                             | 21     |
| 8.1        | MODBUS PROTOCOL ADDRESS LIST                                   | 22     |
| APF        | PENDIX 1: ALARM LIST                                           | 24     |
| ٨٥٢        |                                                                | 26     |
| Art        |                                                                | 26     |

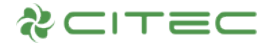

## **1. INTRODUCTION**

#### 1.1 Functional Overview

This program is an application software for constant temperature and humidity chilled water units, which is mainly used in CITEC µPC3 series controllers.

CRAC (Computer Room Air Conditioning - Chilled eWater Unit)

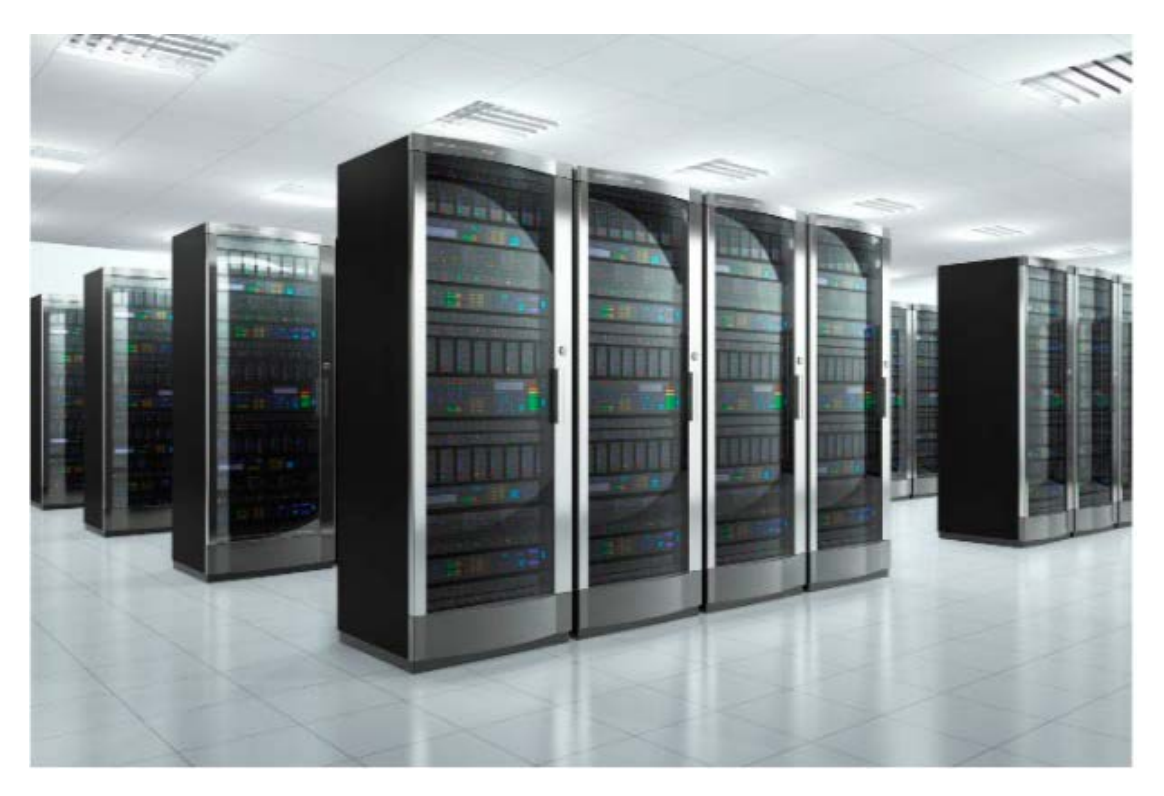

Main functions:

- Room temperature/humidity control; supports supply air, return air or supply air + return air temperature control;
- Up to two electric heaters. For electric heaters with different power rating, binary system allows for 3-stages management.
- Time zone rotation;
- Dehumidification reheat;
- Heating power adjustment;
- Integrated control of CITEC humidifier, CPY and 0~10V direct output;
- Low supply air temperature prevention;
- Chilled water valve control 0~10V;
- Active alarm, alarm log, automatic reset management of common alarms;
- I/O information display and configuration management;
- Cumulative working hours of the units;
- Sequencing of up to 16 units in a network;
- Supervisory: Modbus, BACnet;
- Display supported (pGD1, pGDx);
- Other functions (ON/OFF operation, manual control, power-down memory, multi-level password protection, etc.);

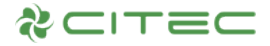

#### 1.2 Network Architecture

Figure 1.2.1 shows the configuration of using  $\mu$ PC3 with Ethernet port as a controller. Unit rotation, switching of duty units and standby units are communicated through the Ethernet port. Each unit can be connected to CPY through Fieldbus1, while the display port is connected to pGD1 or pGDx. Either BMS2 port or Ethernet port (Modbus TCP) of each unit can be used for BMS master.

| Unit type Communication | CPY       | Unit rotation | Master<br>Supervisory | pGDx |
|-------------------------|-----------|---------------|-----------------------|------|
| Master                  | Fieldbus1 | Ethernet      | BMS2 or Ethernet      | pLAN |
| Slave                   | Fieldbus1 | Ethernet      | BMS2 or Ethernet      | pLAN |

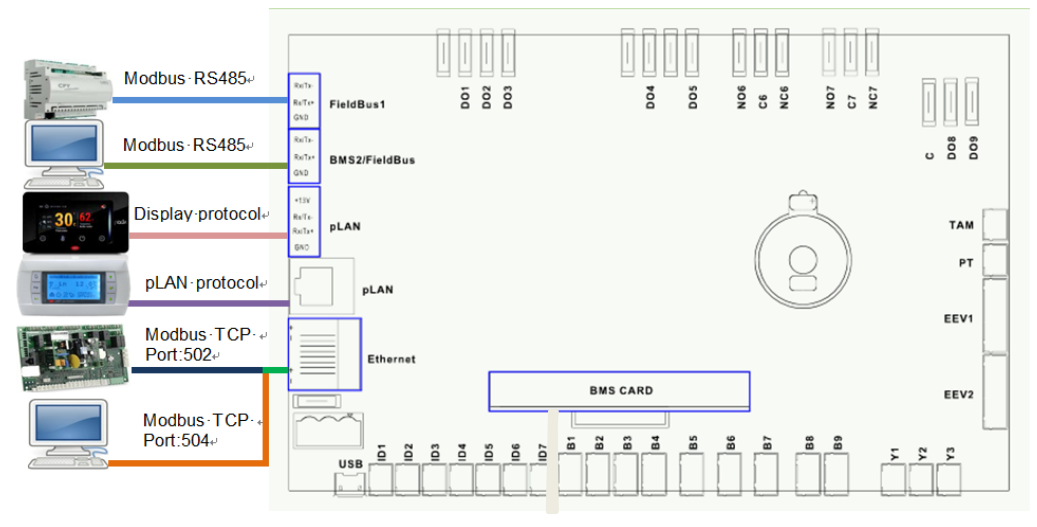

Figure 1.2.1

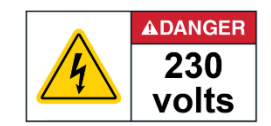

Please take note that this controller is connected to high voltage 230V. When servicing, extreme care should be taken to protect against shock.

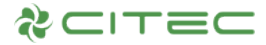

# 2. I/O CONFIGURATION

Note: Default configuration is shown as below.

# 2.1 μPC3 – I/O Configuration (Return air humidity probe 0-5V)

| Digital Input |                                       |            | Analog Input                            |     | Digital Output                    | Analog Output |             |  |
|---------------|---------------------------------------|------------|-----------------------------------------|-----|-----------------------------------|---------------|-------------|--|
| ID1           | Air flow switch                       | B4         | Return temperature<br>(NTC)             | DO1 | Supply fan                        | Y1            | Supply fan  |  |
| ID2           | Air pressure filter                   | В5         | Supply temperature (NTC)                | DO2 | Heater step 1                     | Y2            | Buzzer      |  |
| ID3           | Heater 1 overload                     | <b>B</b> 6 | Return humidity (0-5V)                  | DO3 | Heater step 2                     | Y3            | Water valve |  |
| ID4           | Heater 2 overload                     | B7         | Supply humidity (0-5V)                  | DO4 | Humidify                          |               |             |  |
| ID5           | Power failure                         | B8         | Water inlet temperature (Optional NTC)  | DO5 |                                   |               |             |  |
| ID6           | Smoke/fire alarm or<br>Flood detector | В9         | Water outlet temperature (Optional NTC) | DO6 | Dehumidification valve (Optional) |               |             |  |
| ID7           | Drip tray water or<br>Fan overload    | B1         | Valve position (2-10V)                  | D07 | Global alarm                      |               |             |  |
|               |                                       |            |                                         |     |                                   |               |             |  |
| B2            | Water flooding switch                 |            |                                         |     |                                   |               |             |  |
| В3            | Remote on/off                         |            |                                         |     |                                   |               |             |  |

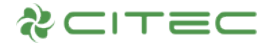

**3. PGDX USER INTERFACE** 

#### 3.1 Main screen

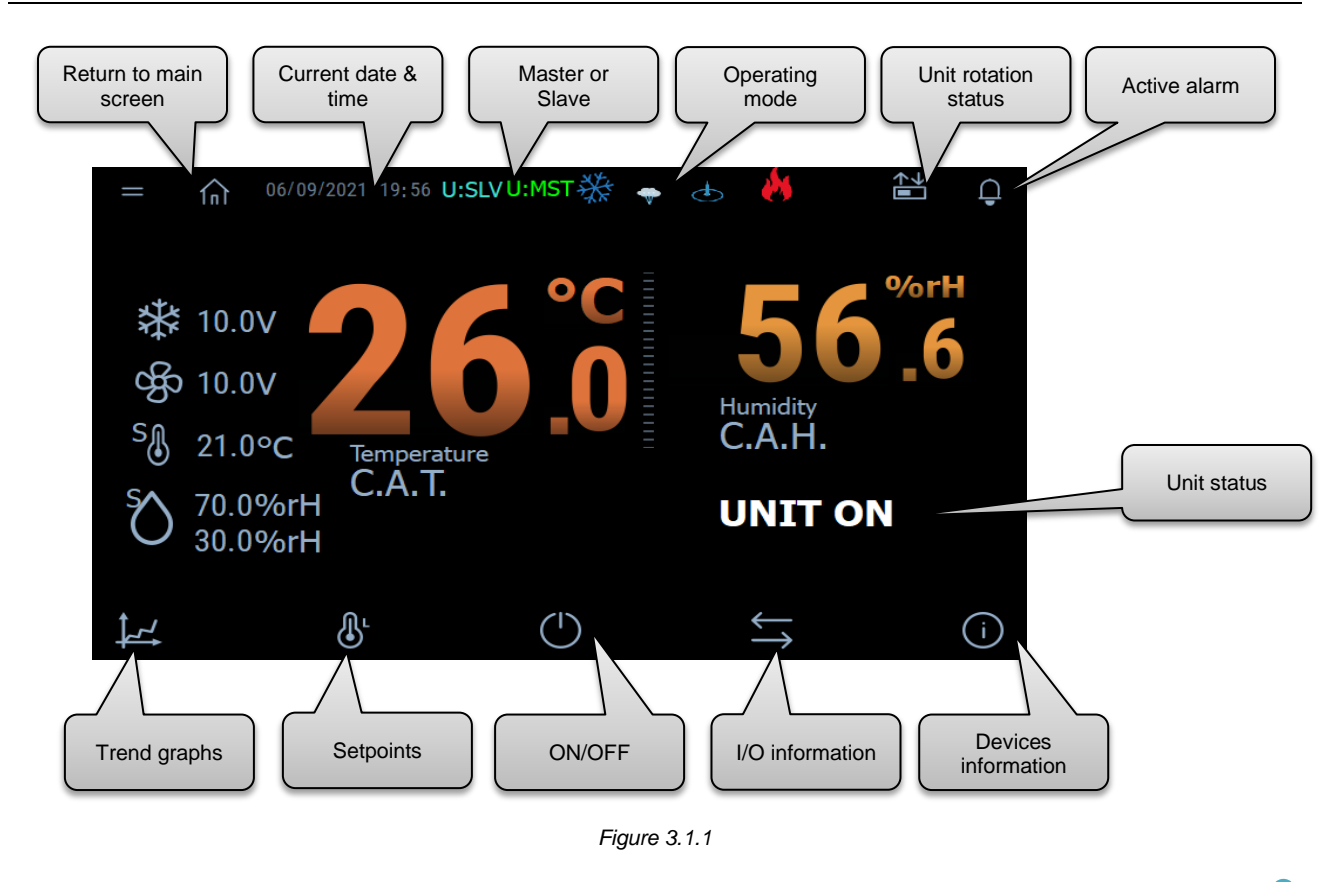

Note: pGDx mainly displays parameters for general users only. If need to configure factory and service parameters, please switch to pGD1.

#### 3.2 Unit ON/OFF

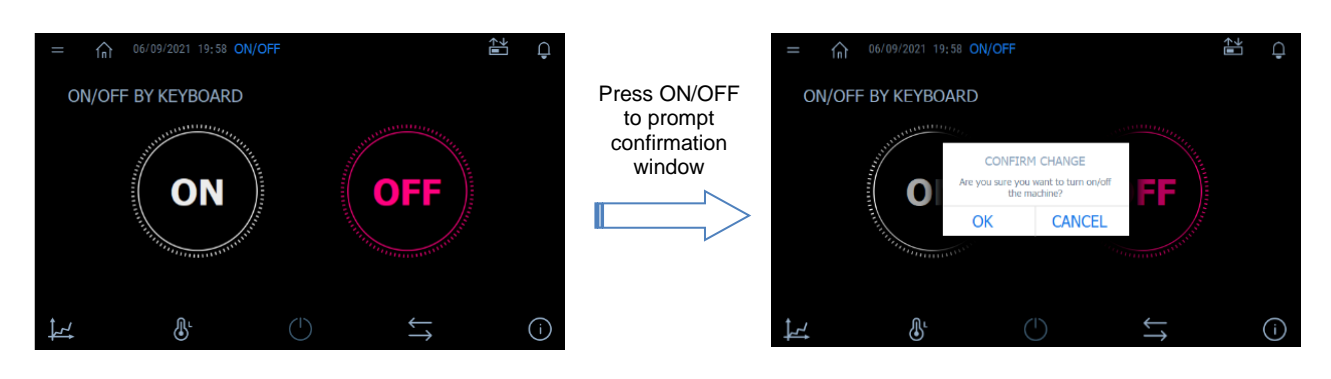

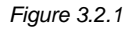

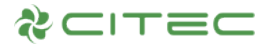

#### 3.3 I/O information

# INFO ------ Analog inputs Image: space state state sta

Figure 3.3.1

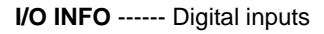

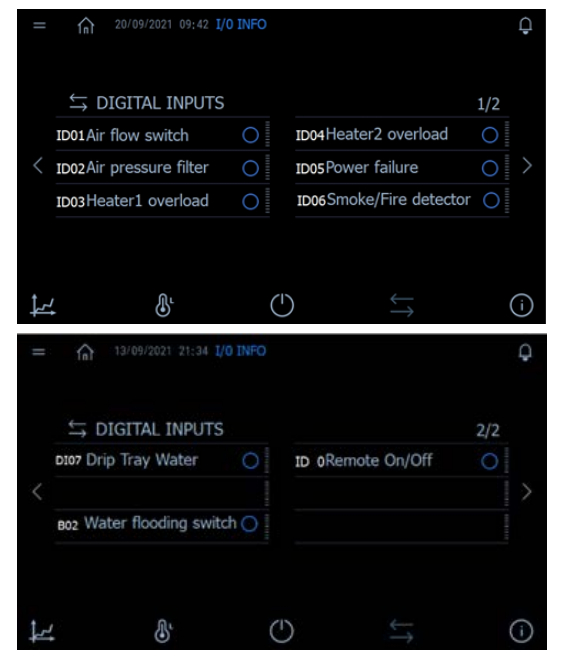

Figure 3.3.3, Figure 3.3.4

#### 3.4 Setpoints

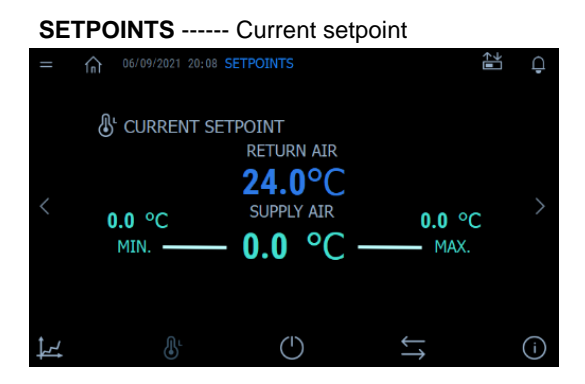

Figure 3.4.1

#### I/O INFO ----- Analog outputs

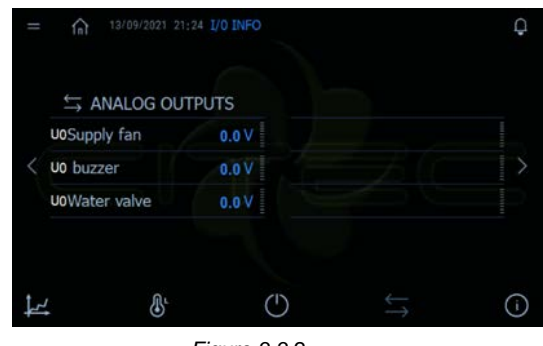

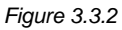

#### I/O INFO ----- Digital outputs

| = 1   | n 06/09/2021 20:06 I | /0 INFO |           |                                                  |   | Ģ |
|-------|----------------------|---------|-----------|--------------------------------------------------|---|---|
| ¢,    | DIGITAL OUTPU        | TS      |           |                                                  |   |   |
| NO1   | Supply fan           |         | NO4 Humi  | dify                                             |   |   |
| < NO2 | Heater step 1        |         | NO5       |                                                  |   |   |
| NO3   | Heater step 2        |         | NO6 Dehu  | mid valve                                        |   |   |
|       |                      |         | NO7 Globa | al alarm                                         |   |   |
|       |                      |         |           |                                                  |   |   |
| 1     | ⊕ <sup>r</sup>       | (       | )         | $\stackrel{\longleftarrow}{\longleftrightarrow}$ | ( | i |

Figure 3.3.5

SETPOINTS ----- Air temperature

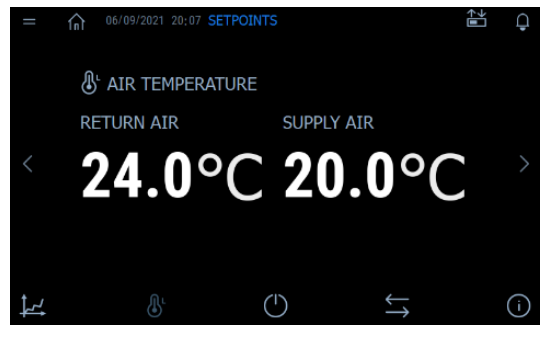

Figure 3.4.2

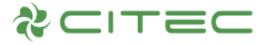

#### **SETPOINTS** ------ Humidity setpoints

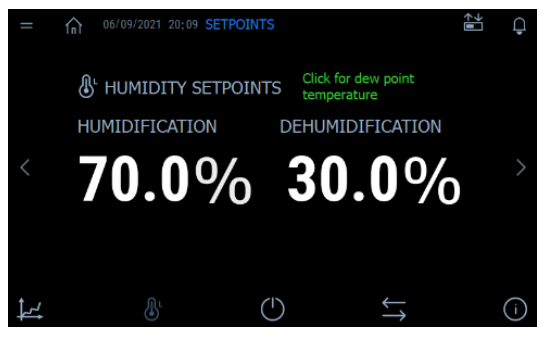

Figure 3.4.3

#### 3.5 Devices information

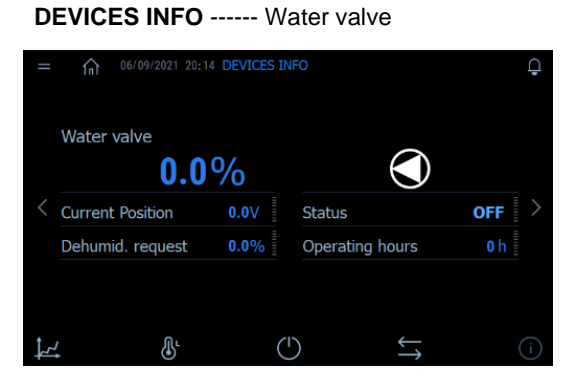

Figure 3.5.1

#### DEVICES INFO ----- Working hours

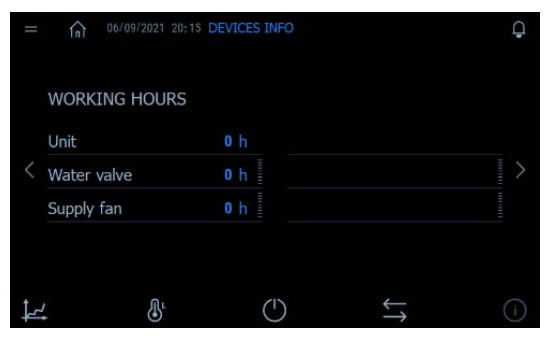

Figure 3.5.3

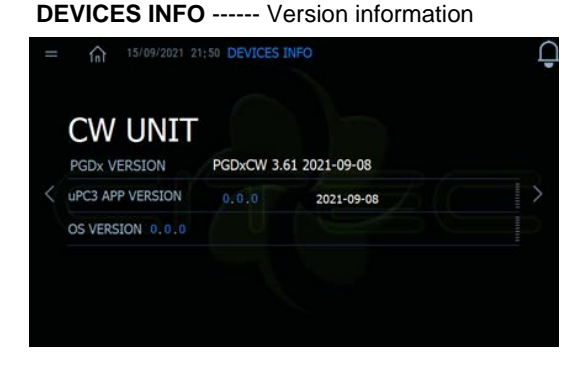

Figure 3.5.5

#### DEVICES INFO ----- Supply fan

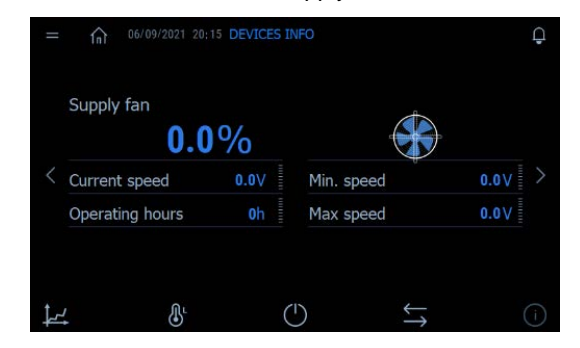

Figure 3.5.2

#### DEVICES INFO ----- Change language

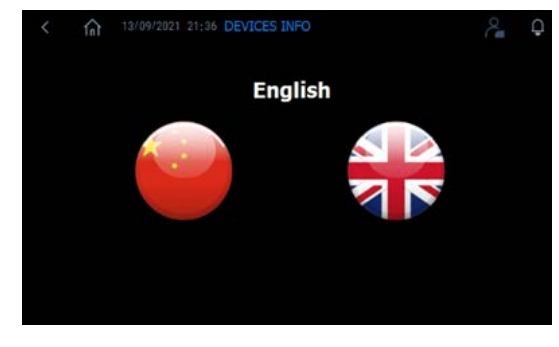

Figure 3.5.4

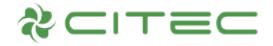

#### 3.6 Trend graphs

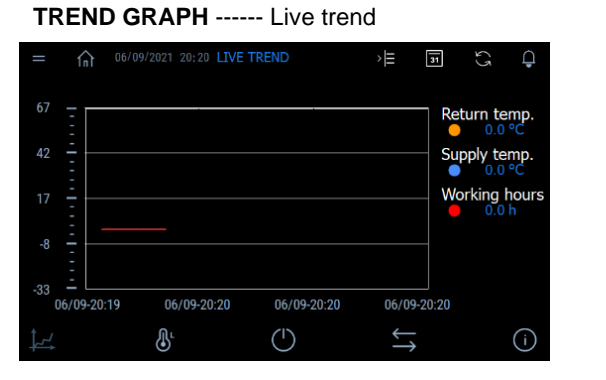

Figure 3.6.1

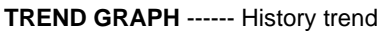

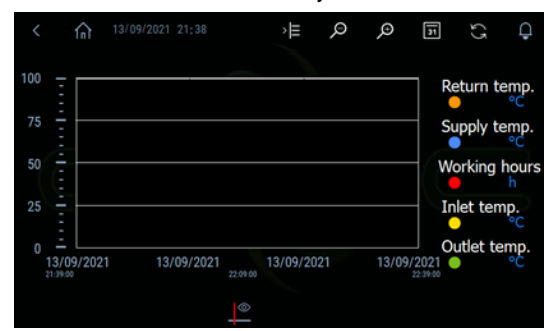

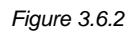

#### 3.7 Active & history alarms

ALARMS ----- Active alarms

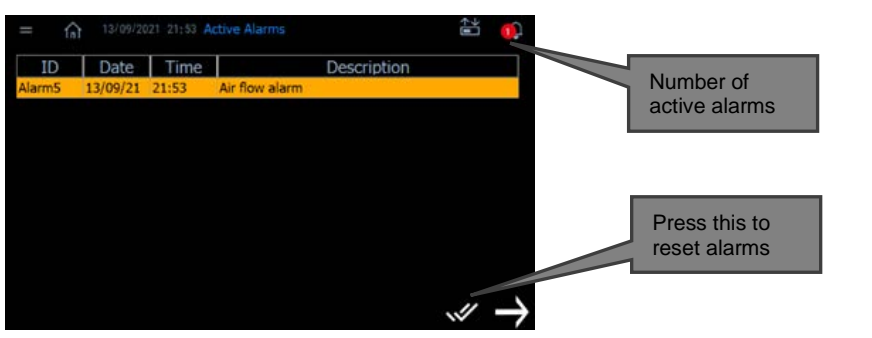

Figure 3.7.1

ALARMS ----- History alarms

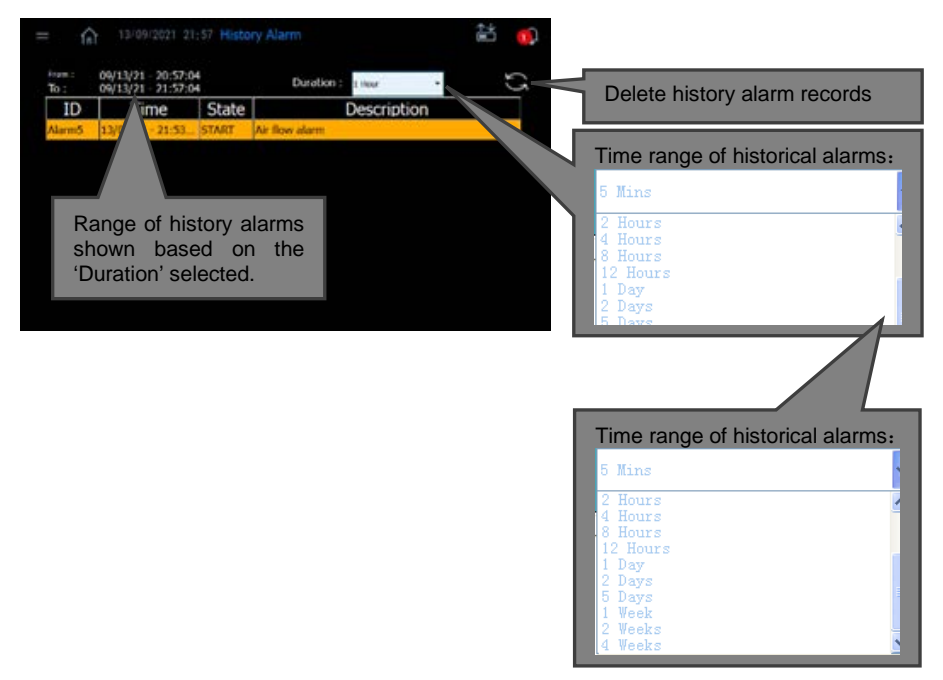

Figure 3.7.2

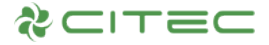

#### 3.8 Network rotation

Rotation ----- Unit rotation

| = n 13/09/2021 22:07 NETWORK | ÷1 | Q |
|------------------------------|----|---|
| 🚔 Network rotation           |    |   |
| Groc 1 Groc 3                |    |   |
|                              |    |   |
| Stant CV Standby Cline       |    |   |
|                              |    |   |

Figure 3.8.1

#### 3.9 pGD1 switching

To switch from pGDx to pGD1 display, go to main menu and select "pgD1 Emulator" as shown in Figure 3.9.1 below.

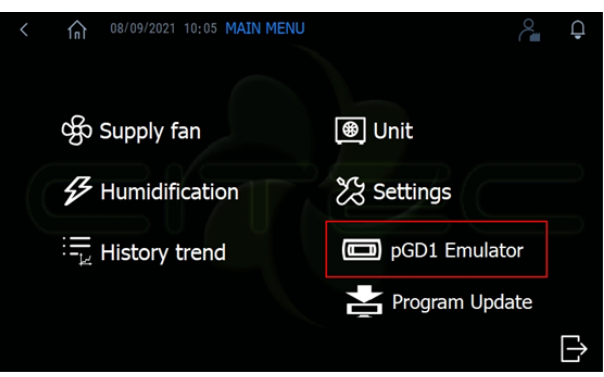

Figure 3.9.1

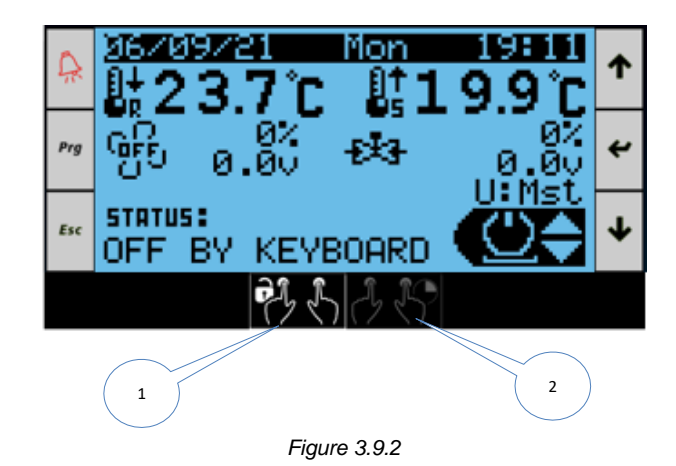

Note: To operate a combination key, first click 1, then select the desired combination key. Finally, click 2 or long press 2 (delayed entry) to enter the desired interface.

#### pGD1 display example:

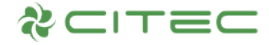

# 4. PGD1 USER INTERFACE

Es

#### 4.1 Terminal graphic

This program supports both pGD1 and pGDx. The following is an introduction to the pGD1 terminal.

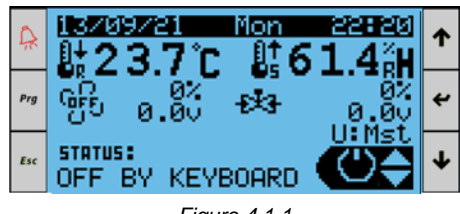

Figure 4.1.1

As shown in figure above, the terminal has 6 keys whose meanings are described below:

| 🛱 - Alarm            | Display list of activated alarms             |  |  |  |  |  |
|----------------------|----------------------------------------------|--|--|--|--|--|
| Prg <sub>- Prg</sub> | Access main menu                             |  |  |  |  |  |
| ESC - Esc            | Return to previous screen                    |  |  |  |  |  |
| <b>1</b> - Up        | Navigate between display screens             |  |  |  |  |  |
| 🕹 - Down             | or increase/decrease value                   |  |  |  |  |  |
| 🗲 - Enter            | Enter selected sub-menu or confirm set value |  |  |  |  |  |

#### 4.2 Display screen

Figure below shows an example of main screen:

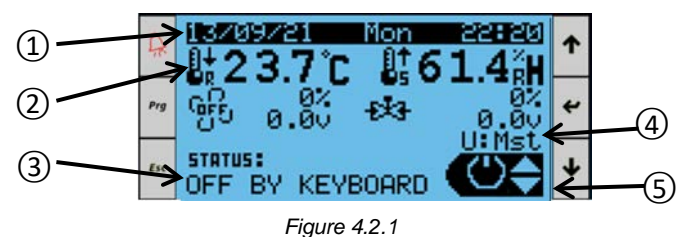

- 1- Date and time;
- 2- Current temperature and humidity;
- 3- Unit status;

| Unit ON          |
|------------------|
| OFF BY ALARM     |
| OFF BY BMS       |
| OFF BY DI        |
| OFF BY KEYBOARD  |
| MANUAL MODE      |
| Rot. Standby     |
| Cooling          |
| Dehumidification |

- 4- Unit address (Master Mst or Slave address 1..15);
- 5- Press *Down* key to view the contents of frequently used menus;

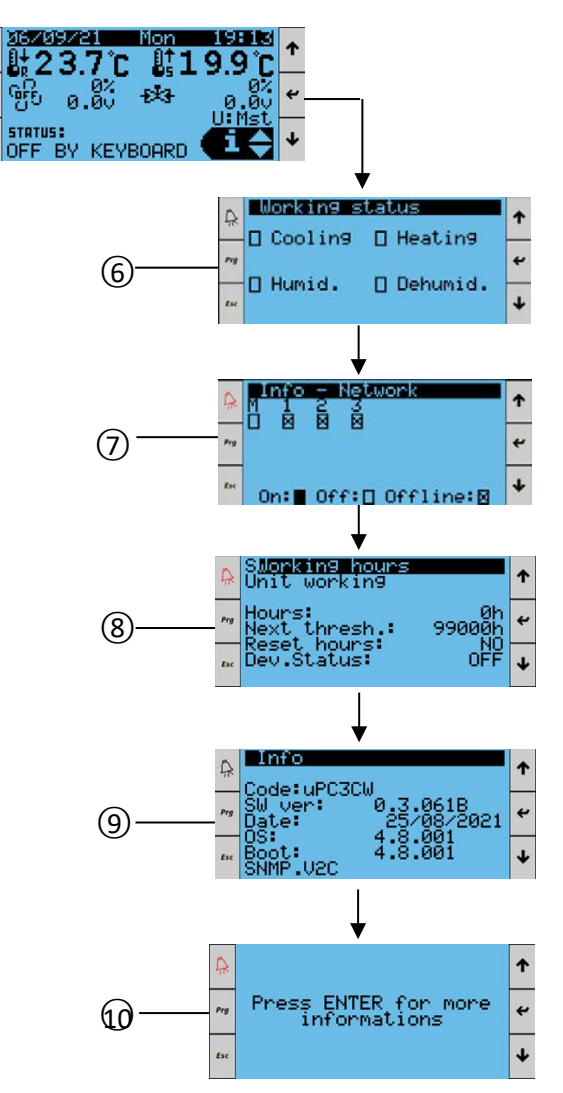

Figure 4.2.2

6- Display operating state of the unit:

| Cooling          | Unit is in cooling state                                 |  |  |  |  |
|------------------|----------------------------------------------------------|--|--|--|--|
| Heating          | Unit is in heating state                                 |  |  |  |  |
| Humidification   | Unit is in humidification state and the humidifier is on |  |  |  |  |
| Dehumidification | Unit is in dehumidification state                        |  |  |  |  |

- 7- Current network status of the unit (only visible to master unit);
- 8- Unit working hours;
- 9- Version information;
- 10- View unit I/O information.

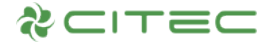

9

## 5. PGD1 MENU DESCRIPTION

#### Main menu - Function tree

Regardless of the screen displayed, pressing the Prg key accesses to the main menu shown below.

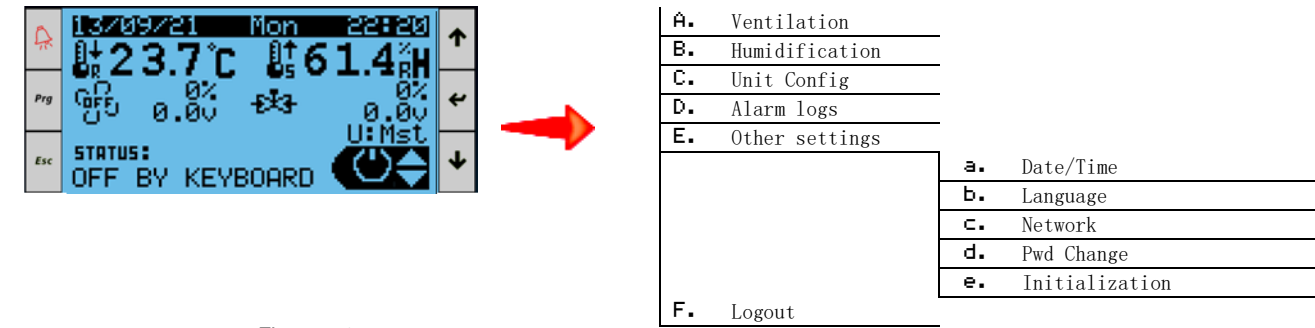

Figure 5.1

- Note: In order to ensure safe operation of the unit, there is a three-level password protection.
- 1. User: Read access to all parameters. Able to switch the unit on/off, modify cooling/heating mode and setpoints.
- 2. Service: Read access to all parameters. Can modify parameters except for initialization related ones.
- 3. Factory: Read/modify access to all parameters.

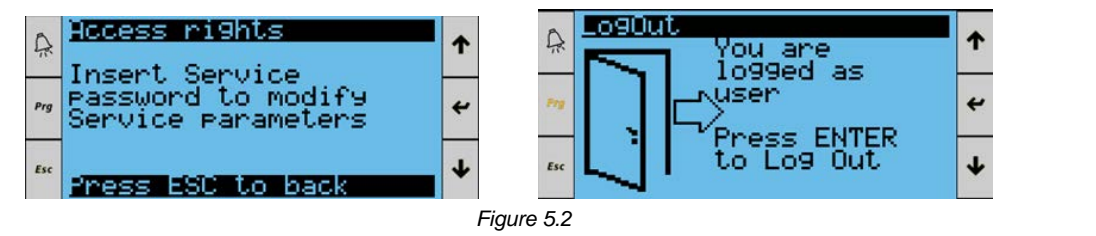

Default passwords

User:

Service: Factory: 1234 (default value)

5123 (default value)

8328 (default value)

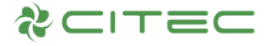

# 6. FUNCTIONS

#### 6.1 Unit ON/OFF

Unit can be switched ON/OFF through the user interface with operation logic as below:

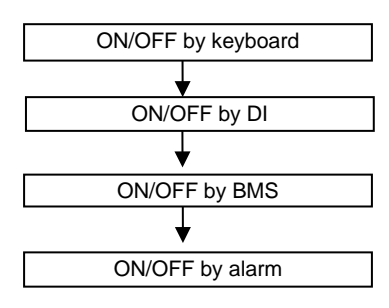

Figure 6.1.1

Therefore, alarm has the highest priority.

- 1: Unit ON
- 2: OFF by alarm
- 3: OFF by BMS
- 4: OFF by DI

#### 5: OFF by keyboard

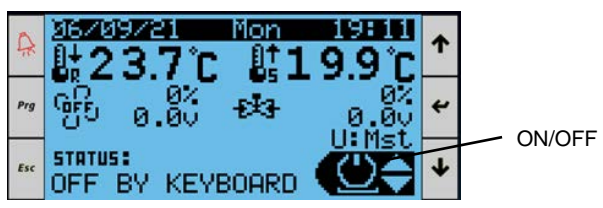

Figure 6.1.2

As shown in the main screen in Figure 6.1.2, press *Up* or *Down* key to turn to the switch icon, then press *Enter* key to enter the following screen, and then press *Up* or *Down* key to switch the unit on or off.

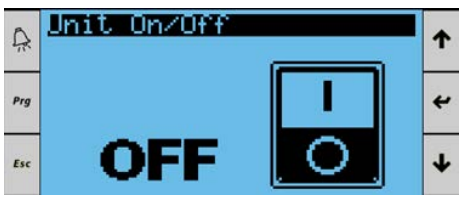

Figure 6.1.3

#### 6.2 Temperature and humidity setpoints

The unit uses temperature and humidity setpoints for control. If dehumidification reheat function is enabled, dehumidification reheat setpoints will be added to control electric heating. Setpoints can be configured in the setpoint menu.

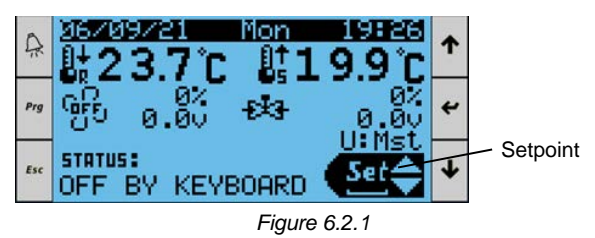

Press *Up* or *Down* key to find setpoint icon on the main screen as shown in Figure 6.2.1, then press *Enter* key to access the screen as shown in Figure 6.2.2.

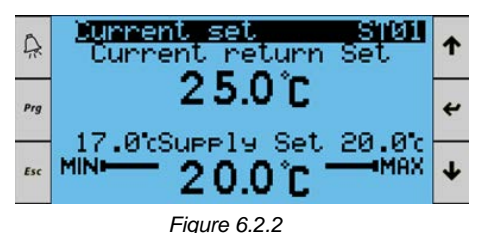

Temperature setpoints shown in Figure 6.2.3:

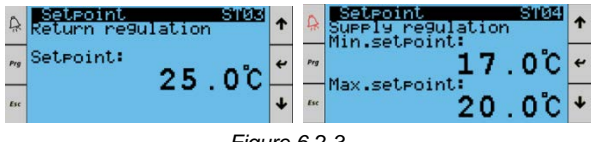

Figure 6.2.3

Humidification and dehumidification setpoints shown in Figure 6.2.4:

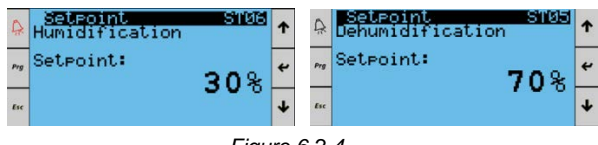

Figure 6.2.4

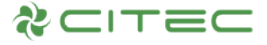

#### 6.3 Temperature regulation

There are 3 different temperature regulation strategies in this program:

- Return air control;
- Supply air control.
- Supply air + return air control (default option);

Users can select temperature regulation strategy according to their own needs in unit configuration menu as shown in Figure 6.3.1.

| A   | SUnit Conf. F001<br>Temp.Regulation: | 1 |
|-----|--------------------------------------|---|
| Prg | RETURN + SUPPLY SUPPLY               | ÷ |
| Esc | Start unit delay: 10s                | Ŧ |
|     | Figure 6.3.1                         |   |

1. Return air OR supply air control:

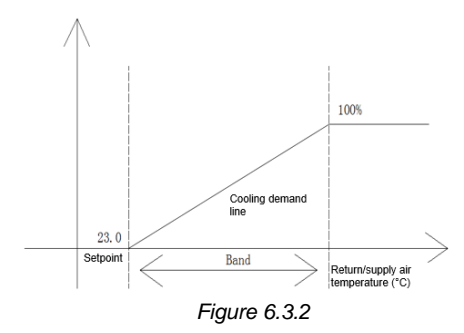

0%-100% line in Figure 6.3.2 indicates cooling demand of unit. PID regulation of the cooling equipment as shown in Figure 6.3.2 is based on the comparison between return/supply air temperature and setpoint, as shown in Figure 6.3.3.

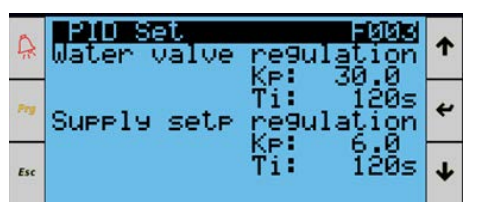

Figure 6.3.3

#### 2. Supply air + return air control (default):

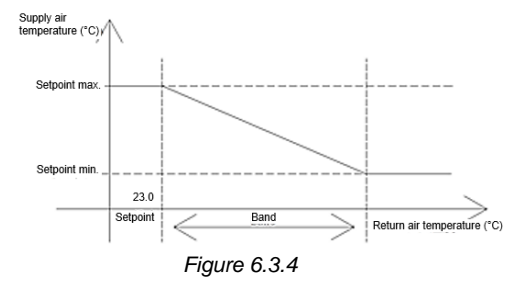

PID regulation of the cooling equipment as shown in Figure 6.3.4 is first based on the comparison between return air temperature and setpoint to calculate the corresponding supply air temperature setpoint. Then, comparison is made with actual supply air temperature for PID regulation. Figure 6.3.5 shows adjustable setpoint parameters of supply air.

| Supply regulation                      | ↑ | A Supply limit regula.              | 1 |
|----------------------------------------|---|-------------------------------------|---|
| "Setpoint max.: 20.0°C                 | t | Setpoint: 17.0°C<br>DeadBand: 0.0°C | ¢ |
| ************************************** | ¥ | "Ťi: 80s                            | ¥ |

Figure 6.3.5

Figure 6.3.6 shows water valve control parameters. When return air temperature is greater than return air setpoint + opening deviation, water valve PID management is enabled; when return air temperature is less than return air setpoint - closing deviation, water valve PID management is disabled.

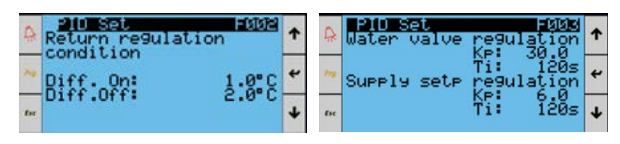

Figure 6.3.6

# 6.4 Low supply air or return air temperature prevention

Under cooling mode, it is sufficient to consider low supply air temperature prevention only. Under dehumidification mode, low return air temperature prevention needs to be considered too in addition to low supply air temperature prevention. The larger value of the two will be used to limit the cooling demand of water valve.

Under dehumidification mode, return air regulation has different setpoints from supply air regulation but with similar control logic. Room temperature will drop when chilled water valve dehumidifies, hence low return air temperature prevention is considered. In this case, temperature is given priority and this function is also called the prevention of low temperature during dehumidification.

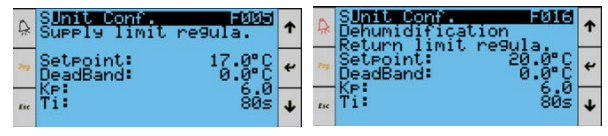

Figure 6.4.1

Figure 6.4.2 shows the restriction of supply air. As seen, if supply air temperature is lower than limit setpoint, the cooling equipment will be partially restricted. The lower the temperature, the more the restrictions.

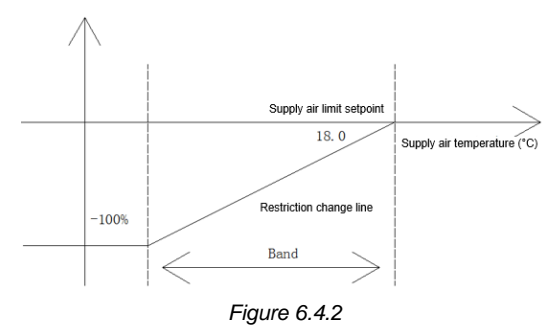

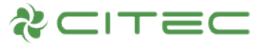

#### 6.5 Humidification regulation

Humidification equipment performs PID regulation based on the comparison between indoor humidity and setpoint.

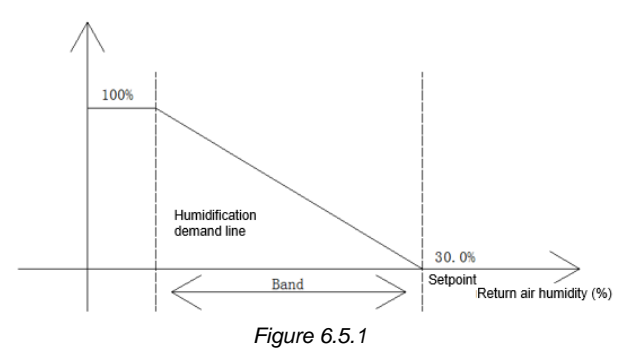

Types of humidification methods (configurable):

- CAREL integrated humidifier (CPY module);
- 0-10V humidification output;
- Switching on/off auxiliary humidifier (water curtain humidifier).

As shown in Figure 6.5.2, users can choose humidification method according to their needs via the humidification menu:

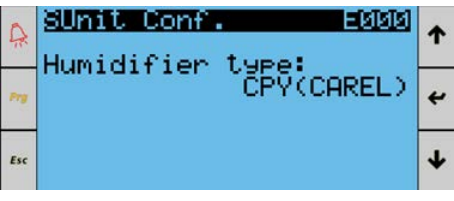

Figure 6.5.2

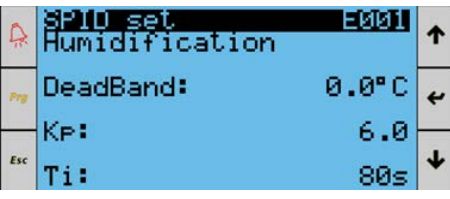

Figure 6.5.3

#### 6.6 Dehumidification regulation

Dehumidification equipment performs PID regulation based on the comparison between indoor humidity and setpoint.

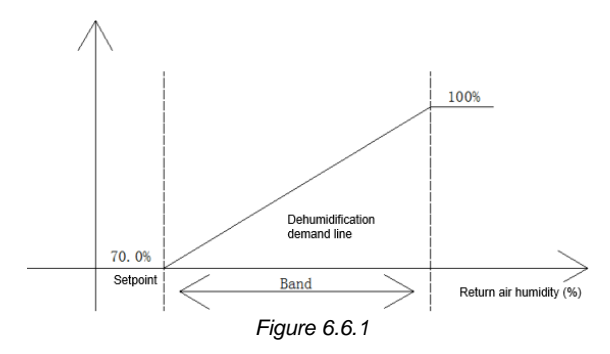

Types of dehumidification methods (configurable):

- Switching on/off auxiliary humidifier (use dehumidification valve);
- Reduce wind speed to dehumidify.

As shown in figure below, there are options to enable dehumidification heater or dehumidification valve according to different needs. PID calculation will determine the number of heaters to be switched on or the degree of opening for the water valves.

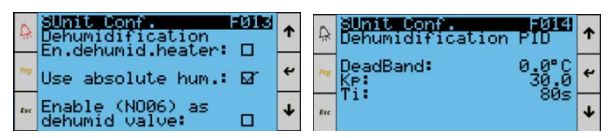

Figure 6.6.2

During dehumidification process, heaters are allowed to operate and compensate for temperature difference caused by the opening of chilled water valve. When dehumidification valve is selected, there is an ON/OFF output and it will reduce the rotation speed of a 0-10V supply fan.

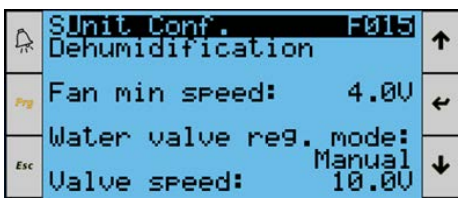

Figure 6.6.3

Note: There are two scenarios for dehumidification. One is based on the demand for dehumidification; and the other is based on the configurable degree of opening of dehumidification valve. (By default, the chilled water valve is fully open during dehumidification)

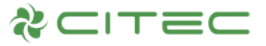

#### 6.7 Reheating regulation

Reheating in this program is mainly used for two operations: 1. Unit heating operation; 2. Auxiliary heating to prevent indoor temperature from dropping too low when the unit is in cooling and dehumidification mode. Number of heaters can be 0/1/2/binary based on unit configuration. When the number is set to 0, it means that reheating regulation is disabled; and the three other numbers represent 3 different levels of regulation methods in reheating. Figure 6.7.1 shows examples of ON/OFF management under 3 different levels of reheating regulation methods and analog output control of heaters for a unit under heating operation.

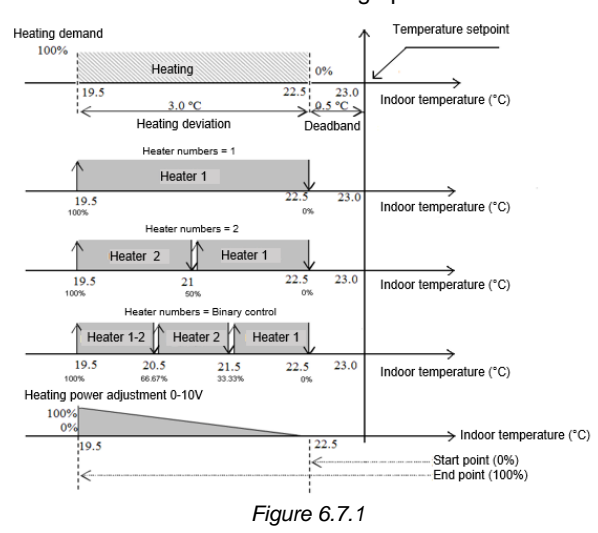

Figure 6.7.2 shows reheating parameters setting:

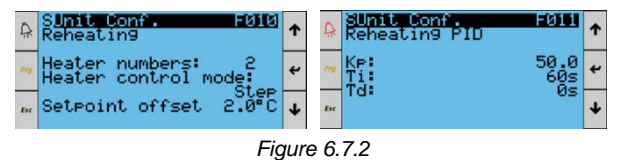

Under cooling and dehumidification mode, if dehumidification reheat function is enabled, the reheating regulation is similar to the figure above. The difference is shown in Figure 6.7.3 with temperature setpoint replaced by dehumidification reheat temperature setpoint. PID will calculate reheating demand and control heaters output.

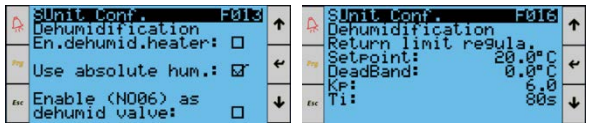

Figure 6.7.3

#### 6.8 Supply fan regulation

When unit is turned on, the supply fan will be turned on with a delay of 10s and remains on. When unit is turned off, the supply fan is turned off with a delay of 30s. Both the delay timers are configurable. Besides ON/OFF output, the supply fan can use 0-10V analog output as well. When using 0-10V analog output, either temperature difference control or return air temperature control can be selected (return air temperature control as default). The unit can be configured to automatically shut down if related alarms such as *fan overload* and *air flow failed* are triggered. The following figure shows 0-10V analog output of supply fan and take note that during dehumidification mode, fan speed is reduced to 5.0V (configurable).

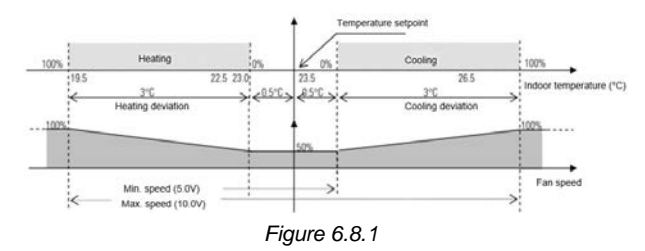

Supply fan parameters such as regulation mode, maximum and minimum speed can be configured in the menu as shown in Figure 6.8.2.

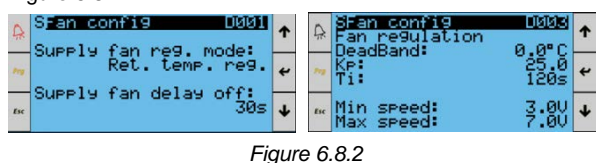

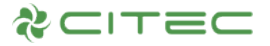

#### 6.9 Network rotation

This program supports centralized control of up to 16 units within the local area network, and contains three functions:

• Unit rotation: Each unit can be individually configured to enable rotation.

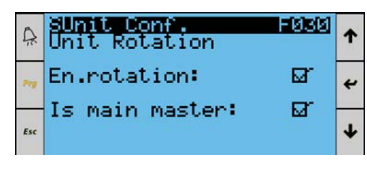

Figure 6.9.1

 Master control: When master control is enabled, the cooling, heating, humidification and dehumidification operations of slave units will follow master unit (optional).

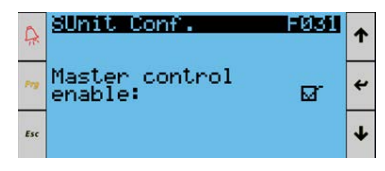

Figure 6.9.2

 Force unit on by temperature: Supports switching on standby units if temperature and humidity exceed limits (optional).

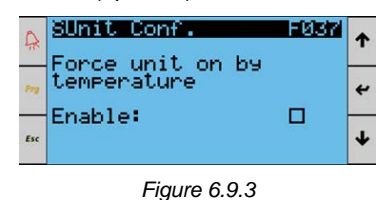

The following explains:

#### 1. Unit rotation

In this program, unit rotation is communicated through Modbus TCP protocol. Use a RJ45 switch hub to connect all the controllers via Ethernet ports and configure the master & slave units as below:

a. Master unit configuration (including slave IP address):

| Qunit Conf.<br>Unit Rotation | FØ3Ø      | ↑ | Ŗ    | SUnit<br>Slave | Conf.<br>IP address  | 0 101          | 1 |
|------------------------------|-----------|---|------|----------------|----------------------|----------------|---|
|                              | Ø         | ÷ | Prg. | U2:<br>U3:     | 192.168.<br>192.168. | 0.102<br>0.103 | t |
| Is main master:              | M         | + | Esc  |                |                      |                | ¥ |
|                              | <b></b> ; |   |      | 0.4            |                      |                |   |

Figure 6.9.4

Set the slave IP addresses as 192.168.0.101, 192.168.0.102, 192.168.0.103 ... (up until 192.168.0.115 for 15 slave units). This needs to be configured in master unit.

b. Slave unit configuration:

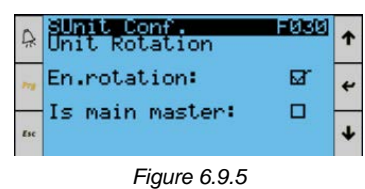

#### 2. Number of backup units

The number of backup units among the units participating in unit rotation.

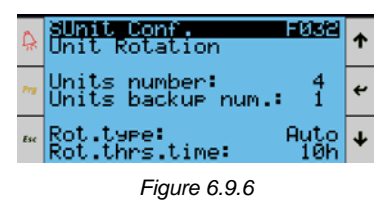

#### 3. Rotation type

There are three types of rotation: automatic rotation, rotation according to working hours, and time zone rotation;

Rotation period: once every x hours;

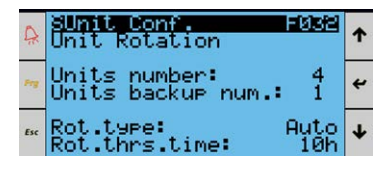

Figure 6.9.7

Note:

- 1) Minimum of 2 units participating in unit rotation;
- 2) The number of backup units must be greater than 0;
- Units participating in unit rotation shall be switched on using the terminal;

#### • Automatic rotation

In this mode, for the units participating in the network rotation,

Number of units turned on = Total number of units participating in the rotation – number of backup units;

At intervals of a rotation period, the first unit will enter standby, and the subsequent backup unit will be turned on.

For example: There are 5 units participating in the network rotation, the backup number is 2, and the rotation period is 3 hours. The sequencing is as follows:

The first units to run will be 1, 2, 3; Units 4 and 5 are on standby;

After 3 hours of operation, the rotation is triggered, Units 2, 3, and 4 are running, and Units 5 and 1 are on standby;

After another 3 hours, Units 3, 4, and 5 are running, and Units 1 and 2 are on standby; After another 3 hours, Units 4, 5, and 1 are running, Units 2, and 3 are on standby, and so on...

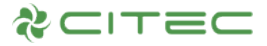

#### o Rotation according to working hours

In this mode, unit rotation is similar to automatic rotation mode. The difference is that the sequence of turning on the unit will be calculated according to unit working hours (main fan working hours). During every unit rotation, the unit with shorter working hours will be turned on. Only when working hours of the duty unit exceeds the one of backup unit, and the rotation period is up, rotation process will take place.

#### • Time zone rotation

When this mode is selected, additional time zone rotation parameters need to be set under unit configuration of factory menu:

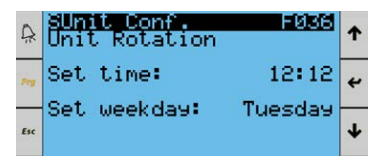

Figure 6.9.8

In this mode, the network will perform rotation at a fixed time (configurable) of a certain day, and the sequencing is the same as in the automatic rotation mode.

As shown in figure above: it is set to perform a rotation every Tuesday at 12:12.

Note: Besides the above fixed hours or fixed days configuration that will trigger rotation, the following situations will trigger rotation too:

- 1) Unit in operation failed and shut down;
- Slave unit in operation is powered off or disconnected;
- 3) Duty unit in shut down by terminal;
- Once the above conditions are removed, the unit will resume its previous operating conditions.
- When master unit is powered off or disconnected, backup units from slave will be turned on until the master unit reconnects to the network.
- 6) When unit rotation is enabled for the first time and master and slave addresses are set, the controller needs to be restarted.

#### 6.10 Probe configuration

To make full use the versatility and scalability of this program, all input and output points can be configured to suit different user configurations. When unit is off, access to unit configuration screen under factory menu:

#### 1. Return air humidity probe configuration

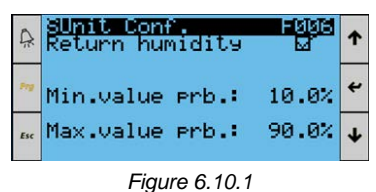

As shown in Figure 6.10.1, users can select the relevant probe type according to configuration of the unit.

2. Supply air humidity probe configuration

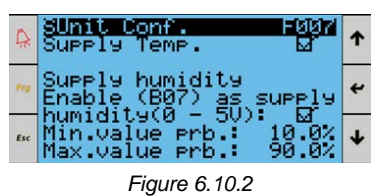

As shown in Figure 6.10.2, if user has configured supply air humidity probe, it needs to be enabled in the unit configuration screen under factory menu.

# 3. Water inlet and outlet temperature probe configuration

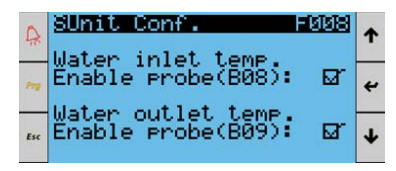

Figure 6.10.3

As shown in Figure 6.10.3, if user has configured the water inlet/outlet temperature probe, it needs to be enabled in the unit configuration screen under factory menu.

#### 6.11 Restore default parameter values

There are three ways to install CITEC default values on  $\mu\text{PC3}\text{:}$ 

1. Access the initialization menu and insert default values:

| 0          | MInitialization HE02 | 1 |
|------------|----------------------|---|
| <i>N</i> . | DEFAULT INSTALLATION |   |
| Prg        | Enable load default  | 4 |
| Esc        | varue. No            | Ŧ |
|            | Figure 6.11.1        |   |

- Upload this program to the controller for the first time;
- 3. Update the version of this program.

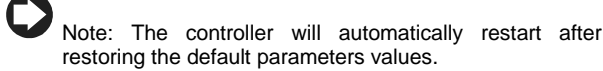

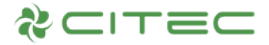

# 7. ALARM

#### 7.1 View and reset active alarm

#### 7.1.1 ALARM key and LED indicator

Regardless of the screen displayed, pressing the *Alarm* key will display the active alarms. There are three different situations: no alarm is activated, or at least one alarm is activated, or at least one alarm has been activated and the alarm has been automatically reset.

1- If no alarm is activated, the following screen will be displayed:

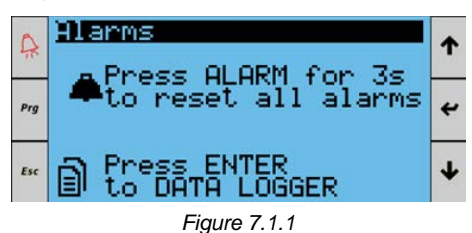

Press *Esc* key to return to previous screen. Press *Enter* key to view the alarm log.

- 2- If at least one alarm is activated, pressing the *Alarm* key will first mute the buzzer and then display the latest activated alarm screen. Press the *Up* or *Down* key to scroll through other alarms; holding *Alarm* key for more than 3 seconds will attempt to clear the alarm and return to main screen. If the alarm is not successfully cleared, the alarms loop continues.
- 3- At least one alarm has been activated and the alarm has been automatically reset. At this time, pressing the *Alarm* key will automatically display the alarm log screen to facilitate users to check history alarms.
  - The red LED indicator of the *Alarm* key can be: - Off: No activated alarm;
  - Flashing: At least one alarm is activated, or at least one alarm that has not been checked and has been reset automatically.

#### 7.1.2 Reset alarm

The alarms can be reset manually, automatically or semi-automatically:

- Manual reset: If the alarm condition no longer exists, press and hold the *Alarm* key for 3 seconds to clear the alarm.
- Automatic reset: When the alarm condition ends, the buzzer is automatically muted and the alarm is reset.
- Semi-automatic reset: The number of alarm activations per hour is calculated. If that number is less than the set maximum, the alarm is on automatic reset, once the limit is exceeded it becomes manual reset.

#### 7.2 Alarm log

From the main screen, entering the Alarm Log menu allows access to the alarm log screen.

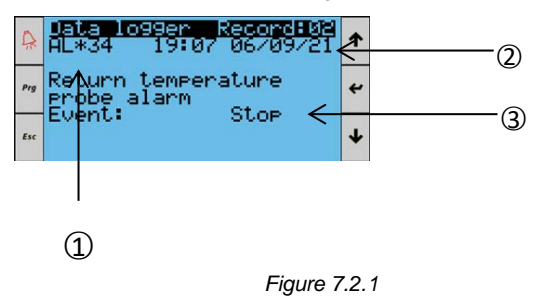

Information displayed on the screen: alarm events (indicating how "old" the alarm is: AL\*01 is the oldest alarm); the time and date when the alarm occurred; a brief description of the recorded alarm.

The alarm log can be cleared via initialization menu, the screen is as below:

| Ą.  | Alnitialization<br>Alarm initializat | ion   | ↑ |
|-----|--------------------------------------|-------|---|
| Prg | Clear AutoReset                      | NO NO | t |
| Esc | Buzzer enable:                       |       | ¥ |
|     | Figure 7.2.2                         |       |   |

Note:

- A maximum of 64 alarms can be recorded. If more than 64 alarms, the most recent alarm will overwrite the oldest one;
- 2) Refer to Appendix 1 for list of alarms.

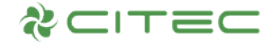

# 8. MASTER SUPERVISORY

This program can be connected with various types of supervisory systems using Modbus protocol. Supervisory by master unit can be enabled via unit configuration menu as shown in Figure 8.1.

| 4   | SUnit Conf.                                               | F009 | ↑ |
|-----|-----------------------------------------------------------|------|---|
| Prg | Enable unit UnUff<br>by digit input:<br>Enable unit OnOff |      | 4 |
| Esc | Enable auto restar                                        | ∿ย่  | Ŧ |

Figure 8.1

Parameters such as communication protocol, address etc. can be configured under (E. Other Settings – Communication Management). Users can establish communication with BMS master via BMS2 port or Ethernet port for each unit individually.

As shown in Figure 8.2, BMS2 port is used to establish communication with BMS master through Modbus protocol for each unit individually;

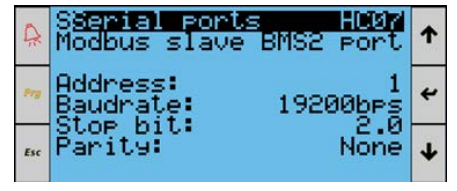

Figure 8.2

As shown in Figure 8.3, users can use Ethernet port to establish communication with the BMS master through Modbus TCP protocol for each unit individually;

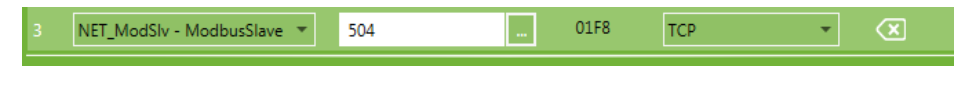

Figure 8.3

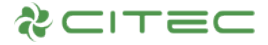

#### 8.1 Modbus protocol address list

Following table shows a list of Modbus protocol parameters and addresses. For  $\mu$ PC3 controller with Ethernet port, communication address of BMS master is U1. In this case, each unit will individually send communication addresses to BMS master.

#### U1 protocol address list

| Address | Description                                                | Types           | Access    |
|---------|------------------------------------------------------------|-----------------|-----------|
| 2       | Unit On/Off by BMS                                         | Coil            | ReadWrite |
| 3       | Alarm reset by BMS                                         | Coil            | ReadWrite |
|         |                                                            |                 |           |
| Address | Description                                                | Types           | Access    |
| 1       | Return air temperature                                     | HoldingRegister | Read      |
| 2       | Return air humidity                                        | HoldingRegister | Read      |
| 3       | Supply air temperature                                     | HoldingRegister | Read      |
| 4       | Supply air humidity                                        | HoldingRegister | Read      |
| 5       | Water inlet temperature                                    | HoldingRegister | Read      |
| 6       | Water outlet temperature                                   | HoldingRegister | Read      |
| 7       | Water valve signal - Value                                 | HoldingRegister | Read      |
| 8       | Supply fan - Value                                         | HoldingRegister | Read      |
| 9       | Humidifier - Value                                         | HoldingRegister | Read      |
| 10      | D_input Status / 0=closed / 1= Open (Refer to Note 1)      | HoldingRegister | Read      |
| 11      | D-output status /0= Inactived /1=Actived (Refer to Note 1) | HoldingRegister | Read      |
| 12      | Return air setpoint                                        | HoldingRegister | ReadWrite |
| 13      | Supply air setpoint                                        | HoldingRegister | ReadWrite |
| 14      | Humidification setpoint                                    | HoldingRegister | ReadWrite |
| 15      | Dehumidification setpoint                                  | HoldingRegister | ReadWrite |
| 16      | Supurvisor.Alarm_Word1 (Refer to Note 1)                   | HoldingRegister | Read      |
| 17      | Supurvisor.Alarm_Word2 (Refer to Note 1)                   | HoldingRegister | Read      |
| 18      | Supurvisor.Alarm_Word3 (Refer to Note 1)                   | HoldingRegister | Read      |
| 19      | Supurvisor.Alarm_Word4 (Refer to Note 1)                   | HoldingRegister | Read      |
| 20      | Working_Status (Refer to Note 1)                           | HoldingRegister | Read      |

#### SNMP V2C Protocol

 System Informations

 Enterprise OID
 1.3.6.1.4.1.
 9839

 Base Variables OID
 1.2

 Base Traps - Informs OID
 1000

 Agent Informations
 1000

 Read Only Community
 Value public

 Read/Write Community
 Value citec

 Manager Offline Timeout
 3000

SNMP OID defined in the CITEC $\mu$ PC3 CW 3.61 program:

Operation mode of TRAP Receiver IP address for pGDx 7 has been modified under CITECµPC3 CW 3.61 program.

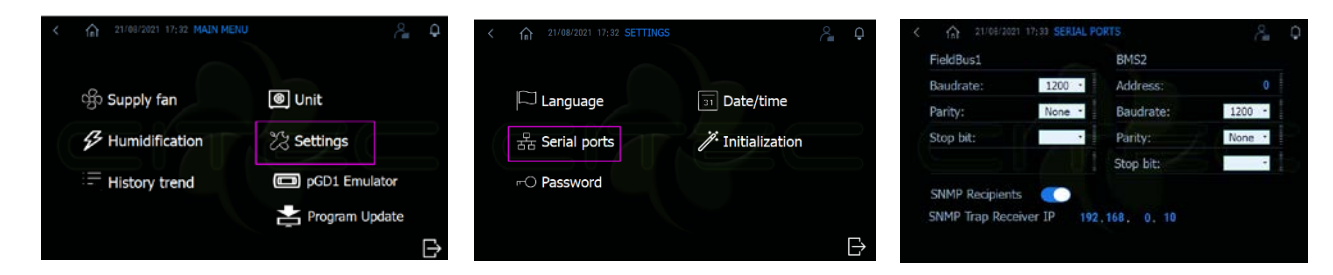

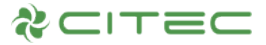

Note 1: Refer to table below and read according to bits.

| Unit status<br>(digital input) | Description                       |
|--------------------------------|-----------------------------------|
| Integer 0                      | Air flow switch                   |
| Integer 1                      | Air pressure filter               |
| Integer 2                      | Heater 1 overload                 |
| Integer 3                      | Heater 2 overload                 |
| Integer 4                      | Power failure                     |
| Integer 5                      | Smoke/fire alarm                  |
| Integer 6                      | Water flooding switch             |
| Integer 7                      | Humidifier alarm                  |
| Integer 8                      | Fan overload                      |
| Integer 9                      | Remote on/off                     |
| Integer 10                     | Power failure + Fan overload      |
| Integer 11                     | Flood detector + Smoke/fire alarm |
|                                |                                   |

#### Alarm code 1 to 4

| Alarm code 1 | Description                                    |  |  |
|--------------|------------------------------------------------|--|--|
| Integer 0    | Air flow alarm                                 |  |  |
| Integer 1    | Air filter clogged                             |  |  |
| Integer 2    | Unit - Overload heater2 alarm                  |  |  |
| Integer 3    | Unit - Overload heater1 alarm                  |  |  |
| Integer 4    | Unit -Power failure alarm                      |  |  |
| Integer 5    | Smoke/fire alarm                               |  |  |
| Integer 6    | Water leakage                                  |  |  |
| Integer 7    | Unit -Humidifier alarm                         |  |  |
| Integer 8    | Unit -Fan overload alarm                       |  |  |
| Integer 9    | Unit - Return temperature probe<br>alarm       |  |  |
| Integer 10   | Unit - Return humidity probe alarm             |  |  |
| Integer 11   | Unit - Supply temperature probe<br>alarm       |  |  |
| Integer 12   | Unit - Supply humidity probe alarm             |  |  |
| Integer 13   | Unit - Water inlet temperature probe<br>alarm  |  |  |
| Integer 14   | Unit - Water Outlet temperature<br>probe alarm |  |  |
| Integer 15   | High return air temperature                    |  |  |
| Alarm code 2 | Description                                    |  |  |
| Integer 0    | Low return air temperature                     |  |  |
| Integer 1    | High supply air temperature                    |  |  |
| Integer 2    | Low supply air temperature                     |  |  |
| Integer 3    | Hours counter alarm for heater 1               |  |  |
| Integer 4    | Hours counter alarm for heater 2               |  |  |
| Integer 5    | Hours counter alarm for supply fan             |  |  |
| Integer 6    | Hours counter alarm for unit                   |  |  |
| Integer 7    | Hours counter alarm for water valve            |  |  |
| Integer 8    | Retain variable to much overwritten<br>alarm   |  |  |
| Integer 9    | Retain memory write error                      |  |  |
| Integer 10   | Unit -Fan overload or Power failure<br>alarm   |  |  |
| Integer 11   | Unit -Water leakage or Smoke/fire<br>alarm     |  |  |

| Unit status<br>(digital output) | Description            |
|---------------------------------|------------------------|
| Integer 0                       | Supply fan             |
| Integer 1                       | Heater step 1          |
| Integer 2                       | Heater step 2          |
| Integer 3                       | Humidify               |
| Integer 4                       | Global alarm           |
| Integer 5                       | Dehumidification valve |

| Unit operating<br>status | Description      |
|--------------------------|------------------|
| Integer 0                | Cooling          |
| Integer 1                | Heating          |
| Integer 2                | Humidification   |
| Integer 3                | Dehumidification |

| Alarm code 3 | Description                 |  |
|--------------|-----------------------------|--|
| Integer 0    | CPY offline                 |  |
| Integer 1    | Mn alarm                    |  |
| Integer 2    | EC alarm                    |  |
| Integer 3    | E1 alarm                    |  |
| Integer 4    | E0 alarm                    |  |
| Integer 5    | EH alarm                    |  |
| Integer 6    | Ep alarm                    |  |
| Integer 7    | EU alarm                    |  |
| Integer 8    | E3 alarm                    |  |
| Integer 9    | EF alarm                    |  |
| Integer 10   | Ed alarm                    |  |
| Integer 11   | Eh1 alarm                   |  |
| Integer 12   | Eh2 alarm                   |  |
| Integer 13   | SU alarm                    |  |
| Integer 14   | CY warn                     |  |
| Integer 15   | EA warn                     |  |
| Alarm code 4 | Description                 |  |
| Integer 0    | CP warn                     |  |
| Integer 1    | CL warn                     |  |
| Integer 2    | E2 warn                     |  |
| Integer 3    | High return air humidity    |  |
| Integer 4    | Low return air humidity     |  |
| Integer 5    | High supply air humidity    |  |
| Integer 6    | Low supply air humidity     |  |
| Integer 7    | Master offline              |  |
| Integer 8    | Slave offline               |  |
| Integer 9    | YDT protocol master offline |  |

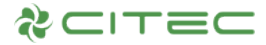

# APPENDIX 1: ALARM LIST

The following list provides related information about the alarms in this program, including alarm code, description, action plan, reset method, and delay:

| Alarm code | Description                               | Action plan                                                                                             | Reset method           | Delay                                              |
|------------|-------------------------------------------|----------------------------------------------------------------------------------------------------|------------------------|----------------------------------------------------|
| AL01       | Retain variable to much overwritten alarm | Off all units                                                                                           | User reset             | No delay                                           |
| AL02       | Retain memory write error                 | Information only                                                                                        | User reset             | No delay                                           |
| AL03       | Smoke/fire alarm                          | Off all units                                                                                           | User reset             | No delay                                           |
| AL04       | Water leakage                             | Off all units                                                                                           | User reset             | No delay                                           |
| AL05       | Air flow alarm                            | Start delay, run delay, alarm triggered<br>then off all units                                           | User reset             | Start delay 30s,<br>Run delay 3s<br>(configurable) |
| AL06       | Air filter clogged                        | Information only                                                                                        | Auto reset             | Run delay 30s,<br>Run delay 3s<br>(configurable)   |
| AL07       | High return air temperature               | Information only                                                                                        | Auto reset             | Delay 600s                                         |
| AL08       | Low return air temperature                | Information only                                                                                        | Auto reset             | Delay 600s                                         |
| AL09       | CPY offline                               | Off humidifier                                                                                          | Auto reset             | No delay                                           |
| AL10       | Mn alarm                                  | Stop humidification                                                                                     | Refer to CPY<br>manual | Refer to CPY<br>manual                             |
| AL11       | EC alarm                                  | Stop humidification                                                                                     | Refer to CPY<br>manual | Refer to CPY<br>manual                             |
| AL12       | E1 alarm                                  | Stop humidification                                                                                     | Refer to CPY<br>manual | Refer to CPY<br>manual                             |
| AL13       | E0 alarm                                  | Stop humidification                                                                                     | Refer to CPY<br>manual | Refer to CPY<br>manual                             |
| AL14       | EH alarm                                  | Stop humidification                                                                                     | Refer to CPY<br>manual | Refer to CPY<br>manual                             |
| AL15       | Ep alarm                                  | Stop humidification                                                                                     | Refer to CPY<br>manual | Refer to CPY<br>manual                             |
| AL16       | EU alarm                                  | Information only                                                                                        | Refer to CPY<br>manual | Refer to CPY<br>manual                             |
| AL17       | E3 alarm                                  | Stop humidification                                                                                     | Refer to CPY<br>manual | Refer to CPY<br>manual                             |
| AL18       | EF alarm                                  | Stop humidification for 10min                                                                           | Refer to CPY<br>manual | Refer to CPY<br>manual                             |
| AL19       | Ed alarm                                  | Stop humidification                                                                                     | Refer to CPY<br>manual | Refer to CPY<br>manual                             |
| AL20       | Eh1 alarm                                 | Information only                                                                                        | Refer to CPY<br>manual | Refer to CPY<br>manual                             |
| AL21       | Eh2 alarm                                 | Information only                                                                                        | Refer to CPY<br>manual | Refer to CPY<br>manual                             |
| AL22       | SU alarm                                  | Stop humidification                                                                                     | Refer to CPY<br>manual | Refer to CPY<br>manual                             |
| AL23       | CY warn                                   | Information only                                                                                        | Refer to CPY<br>manual | Refer to CPY<br>manual                             |
| AL24       | EA warn                                   | Information only                                                                                        | Refer to CPY<br>manual | Refer to CPY<br>manual                             |
| AL25       | CP warn                                   | Information only                                                                                        | Refer to CPY<br>manual | Refer to CPY<br>manual                             |
| AL26       | CL warn                                   | Information only                                                                                        | Refer to CPY<br>manual | Refer to CPY<br>manual                             |
| AL27       | E2 warn                                   | Stop humidification                                                                                     | Refer to CPY<br>manual | Refer to CPY<br>manual                             |
| AL28       | Low supply air temperature                | Information only                                                                                        | Auto reset             | Delay 600s                                         |
| AL29       | High supply air temperature               | Information only                                                                                        | Auto reset             | Delay 600s                                         |
| AL30       | Hours counter alarm for heater 1          | Information only                                                                                        | Auto reset             | No delay                                           |
| AL31       | Hours counter alarm for heater 2          | Information only                                                                                        | Auto reset             | No delay                                           |
| AL32       | Hours counter alarm for unit              | Information only                                                                                        | Auto reset             | No delay                                           |
| AL33       | Hours counter alarm for water valve       | Information only                                                                                        | Auto reset             | No delay                                           |
| AL34       | Unit - Return temperature probe<br>alarm  | Off the unit if temperature control is<br>based on either supply air + return air<br>or return air only | Auto reset             | Delay 10s                                          |
| AL35       | Unit - Return humidity probe alarm        | Off humidifier and dehumidifier                                                                         | Auto reset             | Delay 10s                                          |
| AL36       | Unit - Supply temperature probe<br>alarm  | Off the unit if temperature control is<br>based on either supply air + return air<br>or supply air only | Auto reset             | Delay 10s                                          |

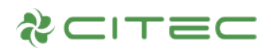

| AL37 | Unit - Supply humidity probe alarm             | Information only          | Auto reset | Delay 10s   |
|------|------------------------------------------------|---------------------------|------------|-------------|
| AL38 | Unit - Water inlet temperature probe<br>alarm  | Information only          | Auto reset | Delay 10s   |
| AL39 | Unit - Water Outlet temperature<br>probe alarm | Information only          | Auto reset | Delay 10s   |
| AL40 | Unit - Overload heater2 alarm                  | Off electric heater 2     | User reset | No delay    |
| AL41 | Unit - Overload heater1 alarm                  | Off electric heater 1     | User reset | No delay    |
| AL42 | Unit -Power failure alarm                      | Off unit                  | User reset | No delay    |
| AL43 | Unit -Fan overload alarm                       | Off unit                  | User reset | No delay    |
| AL44 | Unit -Humidifier alarm                         | Close humidifier cylinder | Auto reset | No delay    |
| AL45 | Hours counter alarm for supply fan             | Information only          | Auto reset | No delay    |
| AL46 | Unit -Fan overload or Power failure alarm      | Off unit                  | User reset | No delay    |
| AL47 | Unit -Water leakage or Smoke/fire alarm        | Off unit                  | User reset | No delay    |
| AL48 | High return air humidity                       | Information only          | Auto reset | Delay 600s  |
| AL49 | Low return air humidity                        | Information only          | Auto reset | Delay 600s  |
| AL50 | High supply air humidity                       | Information only          | Auto reset | Delay 600s  |
| AL51 | Low supply air humidity                        | Information only          | Auto reset | Delay 600s  |
| AL52 | Master offline                                 | Information only          | Auto reset | Delay 30s   |
| AL53 | Slave offline                                  | Information only          | Auto reset | Delay 30s   |
| AL54 | YDT protocol master offline                    | Information only          | Auto reset | Delay 500ms |

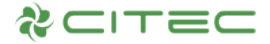

## **APPENDIX 2: PROGRAM DOWNLOAD**

#### Program download for controller

1. Connect controller to a PC using Micro USB data cable to read controller's storage disk. Double-click to access storage disk and three folders will be shown as Figure 9.1.1 below; (Note: controller in powered on state)

| <ul> <li>File folder (3)</li> <li>HTTP<br/>File folder</li> </ul> | TEMP<br>File folder | UPGRADE<br>File folder |  |
|-------------------------------------------------------------------|---------------------|------------------------|--|
| <ul> <li>Text Document (1)</li> </ul>                             |                     | <b>*</b> 22            |  |
| Error.log<br>Text Document<br>112 bytes                           |                     |                        |  |

2. Double-click UPGRADE folder and place .ap1 file compiled by OS and program into this folder, as shown in Figure 9.1.2 below;

Figure 9.1.1

| b+o_uPC3_4.1.006.ap1                 | 2017/6/8 20:07  | AP1 File | 804 KB   |
|--------------------------------------|-----------------|----------|----------|
| bin_CNSTDmCRAR_1.0.0B_2017_07_21.ap1 | 2017/7/21 15:23 | AP1 File | 1,189 KB |

#### Figure 9.1.2

3. Disconnect the controller and the PC, then access to system menu through pGD1 terminal. Long press *Alarm* + *Enter* keys to enter the screen as shown in Figure 9.1.3. Select UPGRADE and press *Enter* key to choose the program to be updated;

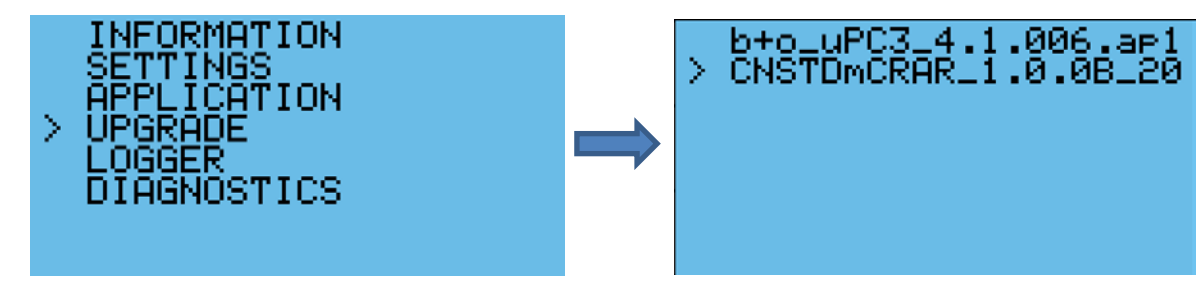

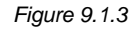

4. After selecting the program that needs to be updated, press *Enter* key to confirm. Upon successful update, the terminal will prompt messages as shown in Figure 9.1.4 below. Pressing *Enter* key again will restart the controller.

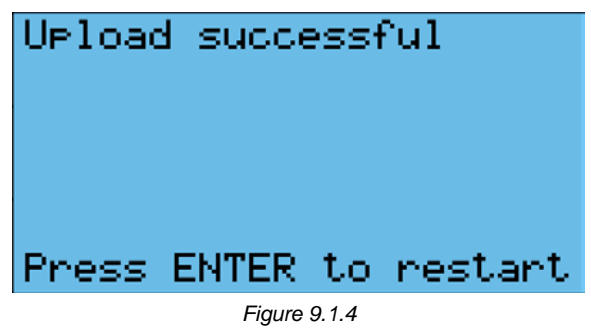

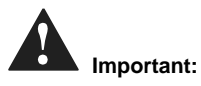

: Procedures to update OS are the same as procedures to update program. Follow the same steps and select OS file that needs to be updated.

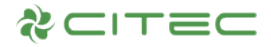

#### Program download for pGDx

 Save compressed file into the root directory of a USB flash drive, then insert the USB flash drive into the USB port of pGDx. Long press anywhere on the pGDx and a drop-down menu list will appear (as shown on the left figure below). Click "Update" and it will prompt a dialog box (as shown on the right figure below).

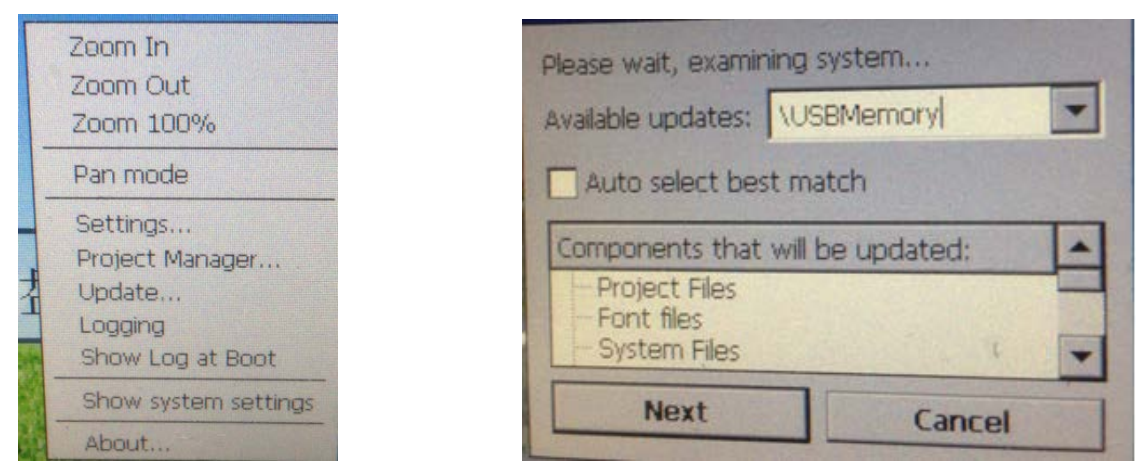

Figure 9.2.1

2. Select "Auto select best match" and then click "Next" for automatic installation. Once completed, pGDx will restart.

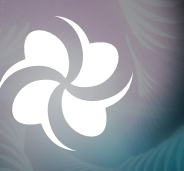

#### MALAYSIA OFFICE CITEC International Sdn. Bhd.

No.1C (3rd Floor), Jalan Anggerik Vanilla X31/X, Kota Kemuning, Seksyen 31, 40460 Shah Alam, Selangor, Malaysia.

T: +603 5124 5668 F: +603 5124 5669 E: enquiry@citecinternational.com

#### CHINA OFFICE Guangzhou CITEC Engineering Co. Ltd.

Room 807, Time Square East, No. 30, Tianhe North Road, Tianhe District, Guangzhou, China.

T: +8620 3886 5819 / 5971 F: +8620 3886 9400 E: daichunhua@citecinternational-china.com

#### SINGAPORE OFFICE CITEC International (SEA) Pte. Ltd.

16 New Industrial Road #04-05 Hudson Techno Centre Singapore 536204.

T: +65 - 6281 7748 F: +65 - 6281 4412 E: william@citecinternational.com.sg

#### HONG KONG OFFICE CITEC International Ltd.

Flat B, 13/F, Hung Fuk Factory Building, 60 Hung To Road, Kwun Tong, Kowloon, Hong Kong

T: +852 - 2827 0688 F: +852 - 2598 6203 E: enquiry@citecinternational.com

#### THAILAND OFFICE

CITEC International Group (Thailand) Co., Ltd. 89, Cosmo Office Park Building, 7th Floor, Popular 3 Road, Ban Mai, Pak Kret, Nonthaburi 11120, Thailand.

T: +66 - 2019 0548 F: +66 - 2019 0548 E: sales@citecinternational.co.th

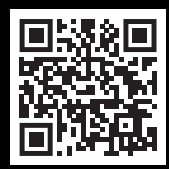

## www.citecinternational.com